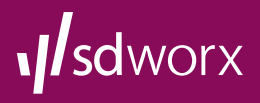

- Your employer has introduced **Verkkopalkkapalvelu**, and you too have a possibility to receive your payslip via Verkkopalkkapalvelu.
- Verkkopalkkapalvelu or an electronic payslip provides your own payroll details for viewing if you have personal online bank user identifiers.
- The payslips will be retained in the service for **7 years**. If you wish to retain your payslips longer, you can save or print them for yourself.
- If you receive the message: "No payslips", make first sure that you are logged in to the online bank with your personal identifiers.
- From the Help page, you can return to the payslips by selecting the **SD Worx Verkkopalkka** link at the top left corner.

## Using the Verkkopalkka home page...

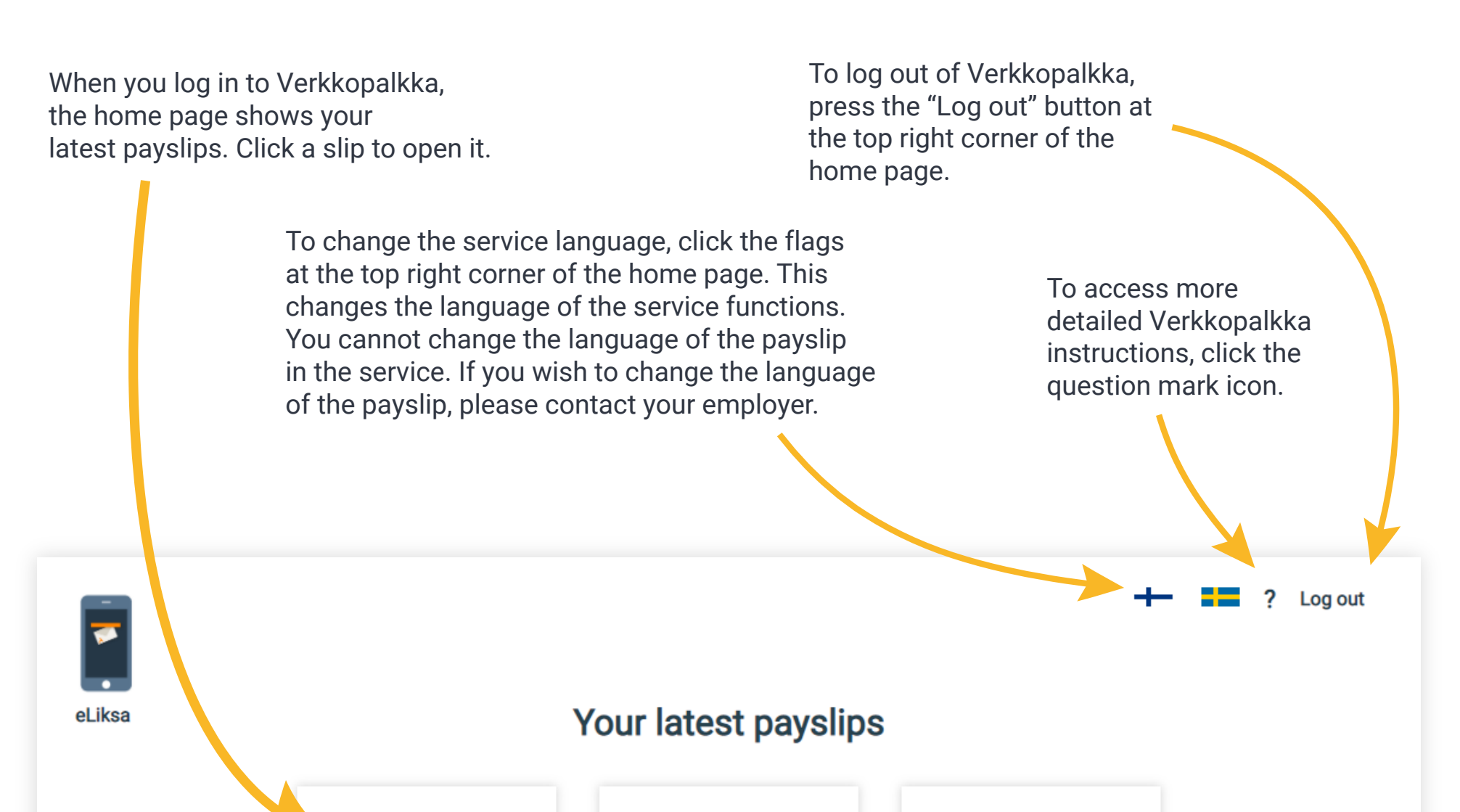

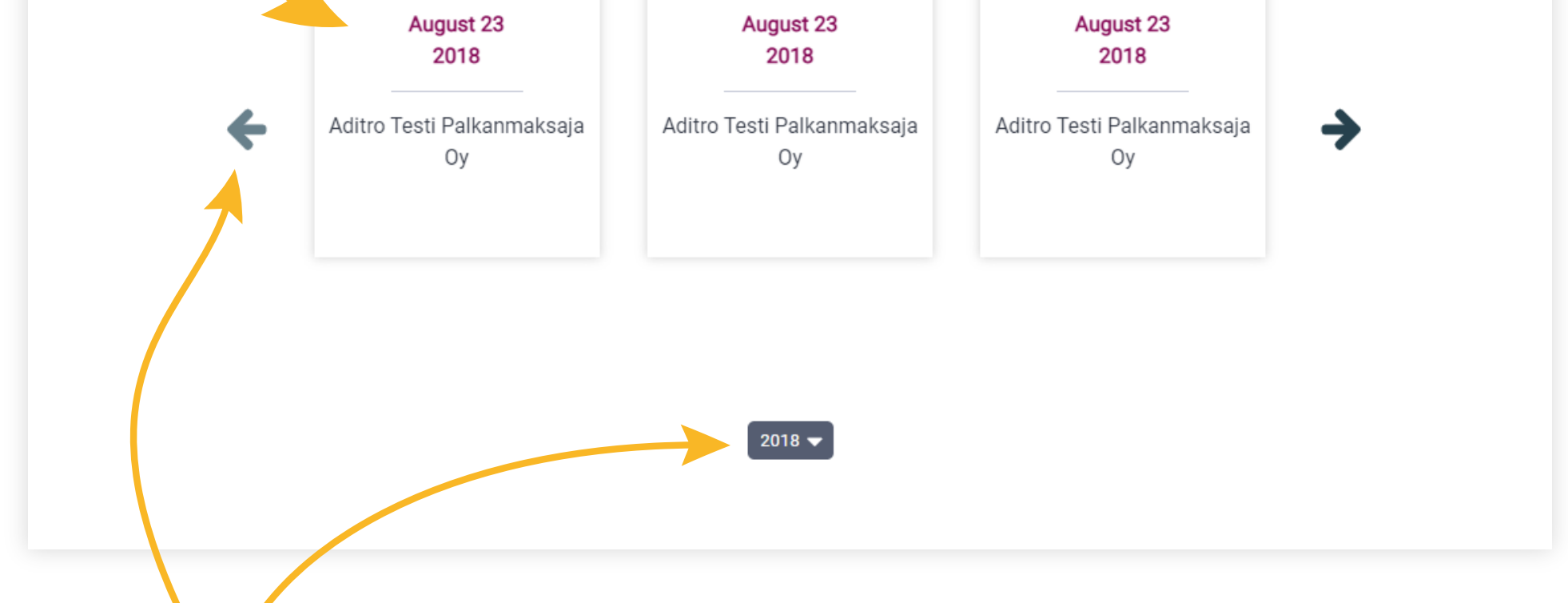

To browse your payslips, use the left/right arrows. If you have payslips from previous years, you can select the year from the drop-down list below the payslips.

## In Verkkopalkkapalvelu, you can also send a message to your salary office if your employer has permitted it. In the Payslip view, select "Contact your salary office".

## ...and payslip

To print your payslip, select "Print" at the top of the payslip. The payslip opens in a separate browser window, after which you can print the payslip or save it on your machine. To save the payslip in PDF format, press "Save as PDF".

> To close the payslip, click the cross at the top right corner.

| PAYSLIP<br>Aditro Service Center Oy<br>PL 201, 02631 ESPOO |                                                      | PERIOD<br>1.8.2018 - 31.8.2018 | DATE OF PAYMENT<br>23.8.2018 |              |
|------------------------------------------------------------|------------------------------------------------------|--------------------------------|------------------------------|--------------|
| Recipient:                                                 | Aditro Andy<br>HUUHTINIEMENTIE 7 H 5<br>120 HELSINKI |                                | Payable:                     | 819,97       |
| TAX CARD                                                   |                                                      |                                | CUMULATIVE TAX INFORMATION   |              |
| Base tax rate                                              |                                                      | 22,0                           | Cumulative tax days/year     | 30,33/181,98 |
| Tax percentage -1                                          |                                                      | 11,0                           | Cumulative income            | 6120,00      |
| The limit of income -1                                     |                                                      | 11220                          | Cumulative tax               | 673,20       |
|                                                            |                                                      |                                | Tax deduction card valid     | 1.2.2017     |

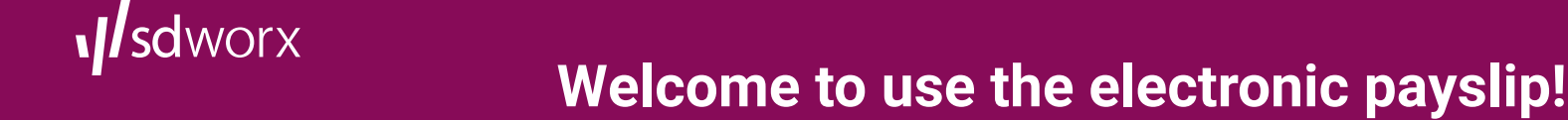

Pay period

6.25

44.35

8/2018/1